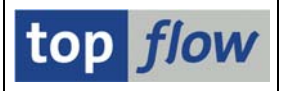

# **SM30 Record Level Authorizations**

Please call transaction /TFTO/SM30\_SETTINGS:

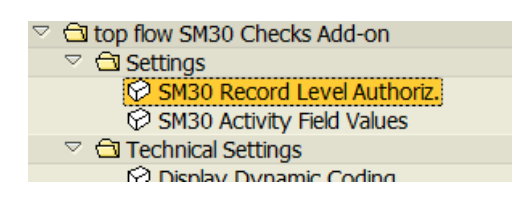

Double click on SM30 Record Level Authoriz. and the following selection screen shows up:

| C<br>Authorizations Edit Goto Inf | fo System Help      |                       |                 |
|-----------------------------------|---------------------|-----------------------|-----------------|
|                                   | 1 🖯 I 😋 😧 I 🗅 Hi Ha | I 🖏 🖞 🖧 🎗 I 🔀 🗷 I 🕲 🛛 |                 |
| top flow SM30 Reco                | ord Level Authoriza | tions - Version 1.0   | В               |
|                                   |                     |                       |                 |
|                                   |                     |                       | top <i>flow</i> |
| Selection                         |                     |                       |                 |
| Authorization object              | 0                   | to                    | •               |
| Authorization field               |                     | to                    |                 |
| Table name                        |                     | to                    | <u> </u>        |
| Field name                        |                     | to                    |                 |
|                                   |                     |                       |                 |
|                                   |                     |                       |                 |
|                                   |                     |                       |                 |
| Activity                          |                     |                       |                 |
|                                   | Display             | Maintain 🖶            | Transport       |
|                                   |                     |                       |                 |
|                                   |                     |                       |                 |
|                                   |                     |                       | V///.           |

Authorized are the users which have one of the following roles assigned to them:

| /TFTO/SM30_GLOB_MAINT | SM30 Global Settings             | Maintenance |
|-----------------------|----------------------------------|-------------|
| /TFTO/SM30_GLOB_DISPL | SM30 Global Settings             | Display     |
| /TFTO/SM30_AUTH_MAINT | SM30 Record Level Authorizations | Maintenance |
| /TFTO/SM30_AUTH_DISPL | SM30 Record Level Authorizations | Display     |

Instead of the roles, authorization objects /TFTO/S3GL or /TFTO/S3AU may be assigned (please refer to SM30 Roles and Authorization Objects).

top flow SM30 - Record Level Authorizations

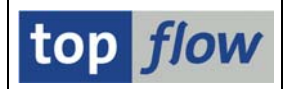

After pressing the <u>Maintain</u> button for the first time the following dialog window pops up :

| ē | ATTENTION                                                                                                    | $\mathbf{X}$ |
|---|----------------------------------------------------------------------------------------------------|--------------|
|   | No authorizations have been defined up to now.<br>There exists a series of standard entries<br>which can be used as a reference. |              |
| ? | Should these standard entries be copied?                                                                                         |              |
|   | Yes No X Cancel                                                                                                    |              |

If desired it is possible to restrict the entries to be copied:

| C SM30 Standard Entries         |   |                     |
|---------------------------------|---|---------------------|
| Auth.Object(s)<br>Auth.Field(s) | • | <del>फे</del><br>फे |
| Auth.Table(s)                   |   | \$                  |
| Table Held(s)                   |   |                     |
| ✓ ×                             |   |                     |

It is recommended to copy the reference entries in order to have a starting point for the ensuing definitions. The entries are copied with state ", inactive" – in this way they do not interfere with any possible authorization checks.

Should you ignore this offer for the moment, you can still copy the reference entries at a later time. The corresponding function can be found in the menu *Authorizations*:

| Authorizations       | Edit   | Goto                 | System  | Help |
|----------------------|--------|----------------------|---------|------|
| Select all row       | I      | F7                   |         |      |
| Select <u>b</u> lock | I      | F9                   |         |      |
| Deselect all n       | Ctrl+I | F7                   |         |      |
| Sort ascendi         | Ctrl+I | F5                   |         |      |
| Sort descen          |        | Ctrl+F6              |         |      |
| Display <->          | ge     | Ctri <del>n</del> Fi | 12      |      |
| Merge stand          | ard au | Ithoriza             | tions   |      |
| Print                | Ctrl   | P                    |         |      |
| E <u>x</u> it        |        |                      | Shift+I | F3   |

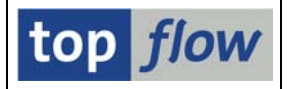

In case the reference entries have been copied, the maintenance screen has the following appearance:

| ¢, | Authorizations | Edit Goto Sy | /stem Help       |                 |        |            |          | _ 0 ×   | SAP   |
|----|----------------|--------------|------------------|-----------------|--------|------------|----------|---------|-------|
| 0  | 8              |              | 1 📙   😋 😧 🚱   昌  | 1 🕃 🗘 🗗 🥵 1 🖏 🕅 | 💥 🛃    | ]   🔞 🖪    |          |         |       |
| Ľ  | Define SM      | 30 Autho     | rizations at Re  | cord Level      |        |            |          |         |       |
| 67 |                | 87.          | 🗴 📔 New Entries  |                 |        |            |          |         |       |
|    |                |              |                  |                 |        |            |          |         |       |
|    | Auth.Object    | Auth.Field   | Table name       | Field name      | active | changed on | at       | by      |       |
|    | A_PERI_BUK     | BUKRS        | ACCRCUST         | BUKRS           |        | 06.04.2016 | 16:08:08 | TOPFLOW |       |
|    | F_BKPF_BUK     | BUKRS        | AAACC_OBJ        | BUKRS           |        | 06.04.2016 | 16:08:08 | TOPFLOW |       |
|    | F_BKPF_BUK     | BUKRS        | ACCRAC           | BUKRS           |        | 06.04.2016 | 16:08:08 | TOPFLOW |       |
|    | F_BKPF_BUK     | BUKRS        | ACCRCUST         | BUKRS           |        | 06.04.2016 | 16:08:08 | TOPFLOW |       |
|    | F_BKPF_BUK     | BUKRS        | ACE_SOP_HRFI     | BUKRS           |        | 06.04.2016 | 16:08:08 | TOPFLOW |       |
|    | F_BKPF_BUK     | BUKRS        | ACE_SOP_INDTYPE  | BUKRS           |        | 06.04.2016 | 16:08:08 | TOPFLOW |       |
|    | F_BKPF_BUK     | BUKRS        | ACE_SOP_SCRT_FRF | BUKRS           |        | 06.04.2016 | 16:08:08 | TOPFLOW |       |
|    | F_BKPF_BUK     | BUKRS        | ANLBZW           | BUKRS           |        | 06.04.2016 | 16:08:08 | TOPFLOW |       |
|    | F_BKPF_BUK     | BUKRS        | AT10B            | BUKRS           |        | 06.04.2016 | 16:08:08 | TOPFLOW |       |
|    | F_BKPF_BUK     | BUKRS        | AT200            | BUKRS           |        | 06.04.2016 | 16:08:08 | TOPFLOW |       |
|    |                |              |                  |                 |        |            |          |         |       |
|    |                |              |                  |                 |        |            |          |         |       |
|    |                | E            | Position         | Entry 1 of 228  | 2      |            |          |         |       |
|    |                | <u>\$-</u>   | r osidott        |                 | 5      |            |          |         |       |
|    |                |              |                  |                 |        |            |          |         | 4 /// |

The screen is similar to a standard maintenance dialog – taking a closer look you detect functions (for example sort) which are not available in the standard.

To begin with a quick look at the involved columns:

| Column      | Description                                                                                                    |  |  |
|-------------|----------------------------------------------------------------------------------------------------|--|--|
| Auth.Object | Authoritazion object – for example <i>V_VBAK_VKO</i>                                                                                                    |  |  |
| Auth.Field  | Authoritazion field – for example VKORG                                                                                                    |  |  |
| Table name  | Database table – transparent / Pool / Cluster<br>Views are not accepted.<br>The authorization checks for views are based on the underlying<br>database tables. |  |  |
| Field name  | Field of the database table                                                                                                    |  |  |
| active      | Flag – only active entries are taken into account for the checks                                                                                               |  |  |
| changed on  | Date of the last change                                                                                                    |  |  |
| at          | Time of the last change                                                                                                    |  |  |
| by          | Logon name of the user that made the last change                                                                                                    |  |  |

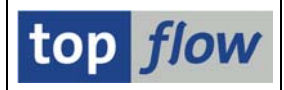

### **Available Functions**

The application toolbar in maintain mode is as follows:

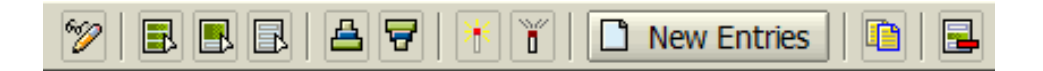

Jede Funktion wird nun kurz beschrieben.

| Funktion    | Beschreibung                                                                           |  |  |  |
|-------------|----------------------------------------------------------------------------------------|--|--|--|
| 2           | Toggle between maintain and display mode                                               |  |  |  |
|             | Select all entries                                                                     |  |  |  |
|             | Select block of entries                                                                |  |  |  |
| B           | Deselect all entries                                                                   |  |  |  |
| A           | Sort in ascending order                                                                |  |  |  |
| 8           | Sort in descending order                                                               |  |  |  |
| *           | Activate selected entries                                                              |  |  |  |
| Ď           | Deactivate selected entries (better than delete)                                       |  |  |  |
| New Entries | Define new entries                                                                     |  |  |  |
|             | Copy selected entries as templates for new ones                                        |  |  |  |
|             | Delete selected entries                                                                |  |  |  |
|             | Save changes to the database                                                           |  |  |  |
|             | Print. A list of the entries is output by means of ALV. This list can then be printed. |  |  |  |
| Position    | Position on a given entry                                                              |  |  |  |

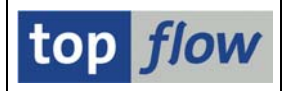

## **Definition of new entries**

After pressing <u>New Entries</u> an empty screen appears for creating new entries:

| C | Create new SM30 authorization entries |            |            |            |        |            |          |    |  |
|---|---------------------------------------|------------|------------|------------|--------|------------|----------|----|--|
|   |                                       |            |            |            |        |            |          |    |  |
|   |                                       |            |            |            |        |            |          |    |  |
|   | Auth.Object                           | Auth.Field | Table name | Field name | active | changed on | at       | by |  |
|   |                                       | B          |            |            |        |            | 00:00:00 |    |  |
|   |                                       |            |            |            |        |            | 00:00:00 |    |  |
|   |                                       |            |            |            |        |            | 00:00:00 |    |  |
|   |                                       |            |            |            |        |            | 00:00:00 |    |  |
|   |                                       |            |            |            |        |            | 00:00:00 |    |  |
|   |                                       |            |            |            |        |            | 00:00:00 |    |  |

Transaction SM30 makes mostly use of **maintenance views**. The present definition dialog, however, requires a **real table**. Question: Is it necessary for the user to find out each time by means of **SE11** on which database tables a given maintenance view is based? **The answer is no**. When the name of a maintenance view is entered into column "Table name", a popup window for choosing one of the involved tables shows up as soon as ENTER is pressed, like in the following example for view **V\_064S\_1**:

| Auth.Field                       | Table name                                         | Field name              |        |  |  |  |
|----------------------------------|----------------------------------------------------|-------------------------|--------|--|--|--|
|                                  | V_0645_1                                           | <b>a</b>                |        |  |  |  |
|                                  |                                                    |                         |        |  |  |  |
| •••                              |                                                    |                         |        |  |  |  |
|                                  |                                                    |                         |        |  |  |  |
| 🖙 Choose a t                     | table of the maintenanc                            | e view (1) 5 Entries fo | ound 🗵 |  |  |  |
| Restric                          | tions                                              |                         |        |  |  |  |
|                                  |                                                    |                         |        |  |  |  |
|                                  |                                                    | v.                      |        |  |  |  |
| 🖌 🖂 開                            |                                                    |                         |        |  |  |  |
| Table Name                       | Short Description                                  |                         |        |  |  |  |
| T001L                            | Storage Locations                                  |                         |        |  |  |  |
| T001W                            | Plants/Branches                                    |                         |        |  |  |  |
| T064B                            | T064B Stock Types and Texts for Physical Inventory |                         |        |  |  |  |
| T064S                            | Stock Mngmt Levels for Inventory Sampling          |                         |        |  |  |  |
| T134T Material Type Descriptions |                                                    |                         |        |  |  |  |
|                                  |                                                    |                         |        |  |  |  |
| E Entrice f                      | E Estate found                                     |                         |        |  |  |  |
| S Entries Iouna                  |                                                    |                         |        |  |  |  |

If only **one** table is involved in the maintenance view, the program replaces the name of the view with the name of the basis table **automatically**:

Example: Entering  $V_{001}D \rightarrow$  results in T001

top flow SM30 – Record Level Authorizations

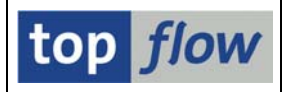

In this way the first step of the definition process has been carried out.

This is usually followed by the choice of a field of the specified table. It is the content of this field that is examined during the authorization check. The F4 help is ideal for choosing the table field:

| ect | Auth.Field | Table name | Field name | act change |
|-----|------------|------------|------------|------------|
|     |            | Т001       |            | <b>ð</b>   |
|     |            |            |            |            |

•••

| Please choose a | a table f | ield (1) 7 | 76 Entries found |                                 |
|-----------------|-----------|------------|------------------|---------------------------------|
| Restrictions    |           |            |                  |                                 |
|                 |           |            |                  | $\nabla$                        |
| 🖌 🛛 🕅 🖓         |           |            |                  |                                 |
| Field Name      | DТур      | Length     | Data element     | Short Description               |
| MANDT           | CLNT      | 000003     | MANDT            | Client                          |
| BUKRS           | CHAR      | 000004     | BUKRS            | Company Code                    |
| BUTXT           | CHAR      | 000025     | BUTXT            | Name of Company Code or Company |
| ORT01           | CHAR      | 000025     | ORT01            | City                            |
| LAND1           | CHAR      | 000003     | LAND1            | Country Key                     |
| WAERS           | CUKY      | 000005     | WAERS            | Currency Key                    |
| SPRAS           | LANG      | 000001     | SPRAS            | Language Key                    |
|                 |           |            |                  |                                 |
| 76 Entries foun | d         |            |                  |                                 |

In our example we choose BUKRS:

| oject | Auth.Field | Table name | Field name | active     | chan |
|-------|------------|------------|------------|------------|------|
|       |            | T001       | BUKRS      | <b>ð</b> 🗌 |      |
|       |            |            |            |            |      |

Now a suitable authorization object can be looked for. Also using the F4 help:

|             | /    | /          |            |
|-------------|------|------------|------------|
| Auth.Object | Auth | Table name | Field name |
|             | 3    | Т001       | BUKRS      |
|             |      |            |            |
| •••         |      |            |            |

| Please choose                                                                                                    | an authorization object (1) 299 Entries found |  |  |  |  |
|----------------------------------------------------------------------------------------------------|-----------------------------------------------|--|--|--|--|
| Restriction                                                                                                    | s                                             |  |  |  |  |
|                                                                                                    | $\nabla$                                      |  |  |  |  |
| 🖌 🖂 🗒 🛱                                                                                                    |                                               |  |  |  |  |
| Object                                                                                                    | Text                                          |  |  |  |  |
| F_KK_ODBUK                                                                                                    | FI-CA Request: Company Code Authorization     |  |  |  |  |
| F_KNA1_BUK                                                                                                    | Customer: Authorization for Company Codes     |  |  |  |  |
| F_KK_ODBUK       FI-CA Request: Company Code Authorization         F_KNA1_BUK       Customer: Authorization for Company Codes         F_KNB1_ANA       Customer: Authorization for Account Analysis |                                               |  |  |  |  |
| F_LFA1_BUK                                                                                                    | Vendor: Authorization for Company Codes       |  |  |  |  |
| 299 Entries fou                                                                                                    | Ind                                           |  |  |  |  |

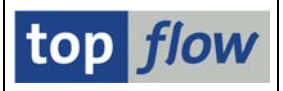

### We choose for example F\_KNA1\_BUK:

| B | Auth.Object | Auth.Field | Table name | Field name |
|---|-------------|------------|------------|------------|
|   | F_KNA1_BUK  | æ          | т001       | BUKRS      |
|   |             |            |            |            |

Only the matching authorization field is missing for the definition to be complete. We make use once more of the F4 help:

| l | ₿ | Auth.Object | Auth.Field | Ta ame            | Field name |
|---|---|-------------|------------|-------------------|------------|
| l |   | F_KNA1_BUK  |            | e <sup>3</sup> 01 | BUKRS      |
|   |   |             |            |                   |            |

•••

| 🖙 Please cho | oose an authorization field (1) | 2 Entries found |      |
|--------------|---------------------------------|-----------------|------|
| Restric      | tions                           |                 |      |
| _            | _                               |                 |      |
|              | $\nabla$                        |                 |      |
| 🖌 🛛 🕅        |                                 |                 |      |
| Field Name   | Short Description               |                 |      |
| BUKRS        | Company Code                    |                 |      |
| ACTVT        | Activity                        |                 |      |
|              |                                 |                 |      |
| 2 Entries    | found                           |                 | _/// |

BUKRS is the only suitable authorization field:

| ₿ | Auth.Object | Auth.Field | Table name | Field name |
|---|-------------|------------|------------|------------|
|   | F_KNA1_BUK  | BUKRS      | T001       | BUKRS      |
|   |             |            |            |            |

Now the new entry is complete.

#### NOTE:

The above described sequence is not mandatory. You can also begin by entering an authorization object, followed by an authorization field, and finally a database table with one of its fields. Or you specify first an authorization field like for example VKORG, and look after that for a matching authorization object.

The F4 help takes the already entered values into account – it is thus much easier to find matching entries.

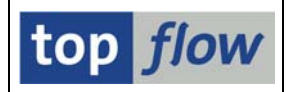

## **Transport of Entries**

It is also possible to transport the defined entries.

The transport functionality has to be chosen on the initial screen:

| 🗞 Display 🖉 Maintain 🕞 Transport | Activity | _   |         | <br>_ |          | <br>/ |           | <u> </u> |
|----------------------------------|----------|-----|---------|-------|----------|-------|-----------|----------|
|                                  |          | ଟ୍ୟ | Display | Ø     | Maintain | ₽     | Transport |          |
|                                  |          |     |         |       |          |       |           |          |

As soon as you press the Transport button, the program will prompt you for a workbench request:

| Prompt for Workbench re | quest 🛛 🗹 |
|-------------------------|-----------|
| Request                 | Ø         |
| Short Description       |           |
| V Own Requests          | ×         |

Now a list of the selected entries is displayed. In this list you can choose the entries to be transported. The ones already in the transport request are highlighted:

| Authorizations | <u>G</u> oto System | Help             |                  |        |            |          |         | SAP |      |
|----------------|---------------------|------------------|------------------|--------|------------|----------|---------|-----|------|
| <b>Ø</b>       | 1                   | 4 📙   😋 🙆 🚷   昌  | 13 C C C C I H H | Ж 🖉    | ]  🔞 🖪     |          |         |     |      |
| Transpor       | t SM30 Au           | thorization En   | tries            |        |            |          |         |     |      |
| 🛃 Include in R | equest 🔒 Dele       | ete from Request | B B A 7          |        |            |          |         |     |      |
|                |                     |                  |                  |        |            |          |         |     |      |
| Auth.Object    | Auth.Field          | Table name       | Field name       | active | changed on | at       | by      |     |      |
| A_PERI_BU      | BUKRS               | ACCRCUST         | BUKRS            |        | 06.04.2016 | 16:08:08 | TOPFLOW |     |      |
| F_BKPF_BU      | BUKRS               | AAACC_OBJ        | BUKRS            |        | 06.04.2016 | 16:08:08 | TOPFLOW |     |      |
| F_BKPF_BU      | BUKRS               | ACCRAC           | BUKRS            |        | 06.04.2016 | 16:08:08 | TOPFLOW |     |      |
| F_BKPF_BU      | BUKRS               | ACCRCUST         | BUKRS            |        | 06.04.2016 | 16:08:08 | TOPFLOW |     |      |
| F_BKPF_BU      | BUKRS               | ACE_SOP_HRFI     | BUKRS            |        | 06.04.2016 | 16:08:08 | TOPFLOW |     |      |
| F_BKPF_BU      | BUKRS               | ACE_SOP_INDTYPE  | BUKRS            |        | 06.04.2016 | 16:08:08 | TOPFLOW |     |      |
| F_BKPF_BU      | BUKRS               | ACE_SOP_SCRT_FRF | BUKRS            |        | 06.04.2016 | 16:08:08 | TOPFLOW |     |      |
| F_BKPF_BU      | BUKRS               | ANLBZW           | BUKRS            |        | 06.04.2016 | 16:08:08 | TOPFLOW |     |      |
|                |                     |                  |                  |        |            |          |         |     |      |
|                |                     |                  |                  |        |            |          |         |     |      |
|                | RE                  | Position         | Entry 1 of 228   | 9      |            |          |         |     |      |
|                |                     |                  |                  |        |            |          |         |     |      |
|                |                     |                  |                  |        |            |          |         | 4   | //// |

The transport request is updated when you press  $\blacksquare$ .

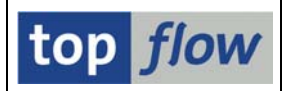

### How the Authorization Checks are carried out

In order to show how the SM30 Add-on works, an example will be make using table **T683C** in combination with authorization object **V\_VBAK\_VKO**.

The corresponding entries could be as follows:

| ¢ |                |              |                    |                                                                                                    |                                                                                                    |                                       |          |         | SAD                                                                                                    |
|---|----------------|--------------|--------------------|----------------------------------------------------------------------------------------------------|----------------------------------------------------------------------------------------------------|---------------------------------------|----------|---------|----------------------------------------------------------------------------------------------------|
| 6 | Authorizations | Edit Goto Sy | ystem <u>H</u> elp |                                                                                                    |                                                                                                    |                                       |          |         |                                                                                                    |
|   |                |              |                    | (a) ( <b>3</b> ) <b>33</b> ) ( <b>3</b> ) ( <b>3</b> | ₩ 🖉                                                                                                    | 1 1 1 1 1 1 1 1 1 1 1 1 1 1 1 1 1 1 1 |          |         | Concession of the local division of the local division of the loca |
| L | Define SM      | 30 Authol    | rizations at Re    | cord Level                                                                                                    |                                                                                                    |                                       |          |         |                                                                                                    |
| Z | > <b>B B B</b> | 87           |                    |                                                                                                    |                                                                                                    |                                       |          |         |                                                                                                    |
|   |                |              |                    |                                                                                                    |                                                                                                    |                                       |          |         |                                                                                                    |
|   | Auth.Object    | Auth.Field   | Table name         | Field name                                                                                                    | active                                                                                                    | changed on                            | at       | by      |                                                                                                    |
|   | V_VBAK_VKO     | SPART        | T683C              | SPART                                                                                                    |                                                                                                    | 06.04.2016                            | 16:08:08 | TOPFLOW |                                                                                                    |
|   | V_VBAK_VKO     | VKORG        | T683C              | VKORG                                                                                                    | <ul> <li>Image: A start of the start of the start of</li></ul> | 06.04.2016                            | 16:33:00 | TOPFLOW |                                                                                                    |
|   | V_VBAK_VKO     | VTWEG        | T683C              | VTWEG                                                                                                    |                                                                                                    | 06.04.2016                            | 16:08:08 | TOPFLOW |                                                                                                    |
|   |                |              |                    |                                                                                                    |                                                                                                    |                                       |          |         |                                                                                                    |
|   |                |              |                    |                                                                                                    |                                                                                                    |                                       |          |         |                                                                                                    |
|   |                |              |                    |                                                                                                    |                                                                                                    |                                       |          |         |                                                                                                    |
|   |                | 81           | Position           | Entry 1 of 3                                                                                                    |                                                                                                    |                                       |          |         |                                                                                                    |
|   |                |              |                    |                                                                                                    |                                                                                                    |                                       |          |         |                                                                                                    |
|   |                |              |                    |                                                                                                    |                                                                                                    |                                       |          |         | < ↓ ///                                                                                                    |

A double click on the authorization object shows its definition:

| Object        | V_VB    | AK_VKO      |                                 |  |
|---------------|---------|-------------|---------------------------------|--|
| Text          | Sales   | Document    | : Authorization for Sales Areas |  |
| Class         | SD      | Sales and   | Distribution                    |  |
| Author        | SAP     |             |                                 |  |
| Authorization | fields  | /           |                                 |  |
| Field name    | Headi   | ing         |                                 |  |
| VKORG         | Sales   | Organizatio | n                               |  |
| VTWEG         | Distri  | bution Chai | nnel                            |  |
| SPART         | Divisio | on          |                                 |  |
| ACTVT         | Activi  | ty          |                                 |  |
|               |         |             |                                 |  |

As may be seen, the object features three normal authorization field. Field **ACTVT** represents the activity – its values are defined in the dialog "SM30 Activity Field Values". For our example we will make use of value '**02**' (change).

Since only the entry for field VKORG has been activated, the SM30 add-on performs the authorization check with only this field. The remaining fields appear in the AUTHORITY-CHECK statement in combination with DUMMY.

In our example we use maintenance view V\_T683C, which is based on T683C.

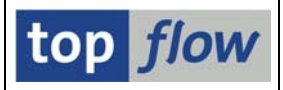

In the generated dynamic coding we find the following authorization check:

```
AUTHORITY-CHECK OBJECT 'V_VBAK_VKO'
ID 'VKORG' FIELD LS_A001-VKORG
ID 'VTWEG' DUMMY
ID 'SPART' DUMMY
ID 'ACTVT' FIELD '02'.
```

Each selected V\_T683C entry is subjected to this check.

The authorization check turns out differently, if all three fields (VKORG, VTWEG and SPART) are activated:

AUTHORITY-CHECK OBJECT 'V\_VBAK\_VKO' ID 'VKORG' FIELD LS\_A001-VKORG ID 'VTWEG' FIELD LS\_A001-VTWEG ID 'SPART' FIELD LS\_A001-SPART ID 'ACTVT' FIELD '02'.

**NOTE:** Fields that are initial are not checked. If the authorization check involves three fields, all three fields must be filled. Otherwise the authorization check is not performed.

If for a given maintenance view many authorization objects are defined, each record is subjected to an authorization check for each object. A record has to pass all AUTHORITY-CHECKs in order to make it to the result list.

This is not the case for more than one activity field value. If for example the values '01' and '02' have been defined for activity field ACTVT, a given record passes the authorization check if at least one of the values is successful.